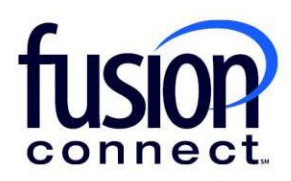

## View Change History

**Fusion Connect Client Portal** 

## Resources

Watch a Video:

View Change History

## More Resources:

See a complete list of Fusion Connect Client Portal self-support documents here: https://www.fusionconnect.com/support/ms-teams-support

## View Change History...

The Services Tile displays a list of the services that Fusion Connect offers. Services you currently subscribe to will appear in bold with the number of sites you have in parentheses next to the service type.

Note: Services you do not currently subscribe to will appear in grey.

For Microsoft Services, click on your IT Software & Services section:

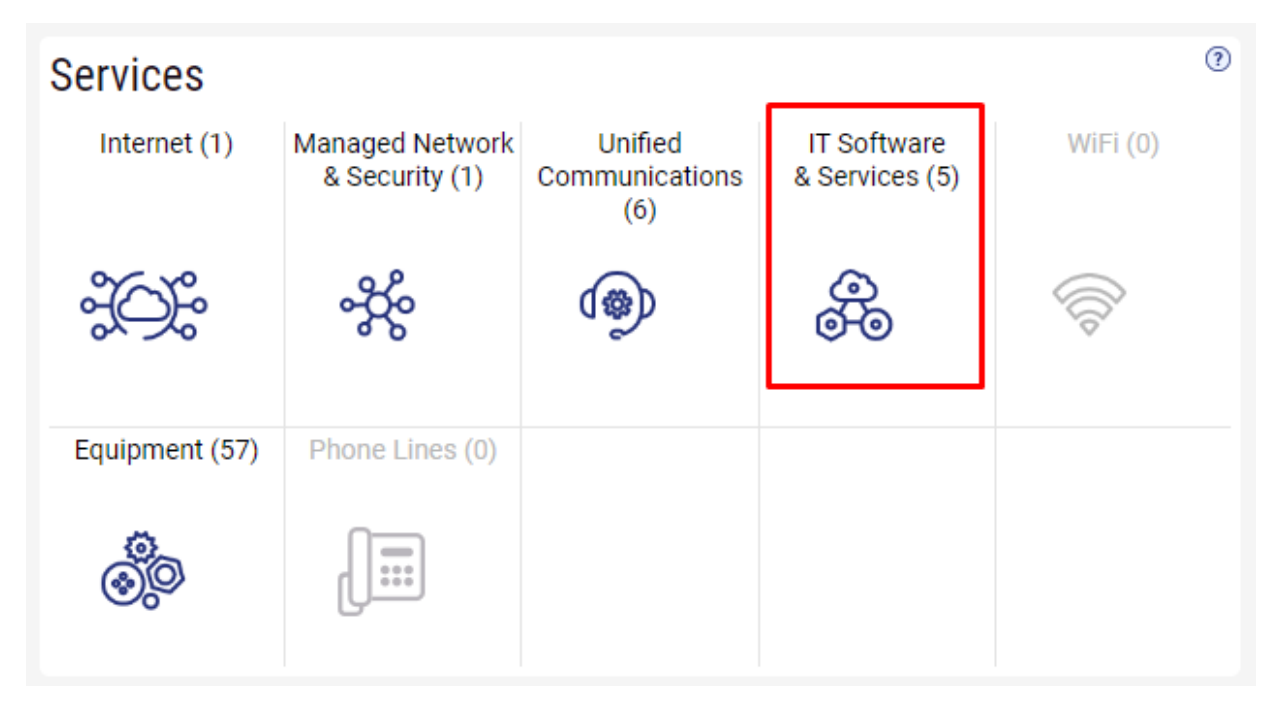

This will open a new Tab within your Portal listing your Site(s) and their service(s). Choose the site/service by clicking the Kabob icon and choose "Manage Services":

| fusion                           |                                   | Q Search                             |  |  |  |  |  |  |
|----------------------------------|-----------------------------------|--------------------------------------|--|--|--|--|--|--|
| Sample Company Customer Overview | Company Customer Services $	imes$ |                                      |  |  |  |  |  |  |
|                                  |                                   | Sample Company Customer Overview     |  |  |  |  |  |  |
| Sample Company Customer Services |                                   |                                      |  |  |  |  |  |  |
| Internet 🔅 Managed Network &     | Security 🐝 Unified Commu          | nications 👳 IT Software & Services 🛞 |  |  |  |  |  |  |
| Sites States 1 sites             |                                   |                                      |  |  |  |  |  |  |
| Sample Company                   | 💮 Site                            | Service                              |  |  |  |  |  |  |
|                                  | Sample Company                    | Microsoft Services                   |  |  |  |  |  |  |
|                                  | Manage Services                   |                                      |  |  |  |  |  |  |
|                                  | Create Ticket                     |                                      |  |  |  |  |  |  |
|                                  |                                   |                                      |  |  |  |  |  |  |

In the Services section, select a specific Product/License by clicking its "pop-out window" icon:

| Se         | Services for Sample Company Provider (samplecompany.something.com) |              |         |         |            |          |        |            |            |            |
|------------|--------------------------------------------------------------------|--------------|---------|---------|------------|----------|--------|------------|------------|------------|
| ۲          | Service                                                            | ×            |         |         |            |          |        |            |            |            |
| <b>(</b> ) | Service                                                            | Billing Type | Billed  | Term    | Unit Price | Quantity | Total  | Effective  | Term End   | Auto Renew |
|            | Azure Plan                                                         | Usage        | Annual  | Monthly |            |          |        |            |            |            |
| 2          | Nicrosoft 365 E3                                                   | License      | Monthly | Monthly | 43.20      | 1        | 43.20  | 03/18/2024 | 04/18/2024 | ~          |
| 2          | Microsoft 365 E5                                                   | License      | Annual  | Annual  | 684.00     | 1        | 684.00 | 03/18/2024 | 03/18/2025 | ~          |

A new tab will open pertaining to your chosen Product/License.

In the Change History section you can view all changes made for your Product/License...

| fusion                                        | Q Searc                                  | 70                     |                      |                                    |       |  |  |  |
|-----------------------------------------------|------------------------------------------|------------------------|----------------------|------------------------------------|-------|--|--|--|
| Sample Company Customer Overview              | Sample Company Customer Services $	imes$ | Sample Company Microso | ft Services 🗙 Sample | e Company Microsoft 365 E3 $	imes$ |       |  |  |  |
| Sample Company Microsoft 365 E3               |                                          |                        |                      |                                    |       |  |  |  |
|                                               |                                          | Service                | Microsoft 365 E3     | Unit Price                         | 43 20 |  |  |  |
|                                               |                                          | Billod                 | Monthly              | Quantity                           | 2     |  |  |  |
|                                               |                                          | Torm                   | Monthly              | Qualitity                          | 2     |  |  |  |
|                                               |                                          | Term                   |                      | TOTAL                              | 00.40 |  |  |  |
|                                               |                                          | Effective              | 03/18/2024           |                                    |       |  |  |  |
|                                               |                                          | Term End               | 04/18/2024           |                                    |       |  |  |  |
|                                               |                                          | Auto Renew             | ~                    |                                    |       |  |  |  |
|                                               | Change Quantity                          |                        |                      |                                    |       |  |  |  |
| Open Ticket Requesting Credit Review/Increase |                                          |                        |                      |                                    |       |  |  |  |
| Open Ticket Reporting License Problem         |                                          |                        |                      |                                    |       |  |  |  |
|                                               |                                          |                        |                      |                                    |       |  |  |  |
|                                               |                                          |                        |                      | Edit C                             |       |  |  |  |

| Ch  | Change History         |                         |            |                  |                                   |             |                     |  |  |
|-----|------------------------|-------------------------|------------|------------------|-----------------------------------|-------------|---------------------|--|--|
| Ţ   | Change Description     | •                       | ×          |                  |                                   |             |                     |  |  |
| (ĝ) | Change Time            | Change Description      | Effective  | Order Reference  | Ordered By                        | Source      | Provisioning Status |  |  |
|     | 03/27/2024 10:24:44 AM | Quantity increased by 1 | 03/27/2024 |                  | Billy Fisher                      | Customer    | Not Applicable      |  |  |
|     | 03/24/2024 12:11:04 PM | Auto Renew enabled      | 03/24/2024 |                  | Billy Fisher                      | Customer    | Not Applicable      |  |  |
|     | 03/24/2024 12:07:33 PM | Auto Renew disabled     | 03/24/2024 |                  | Billy Fisher                      | Customer    | Not Applicable      |  |  |
|     | 03/22/2024 2:29:30 PM  | Auto Renew enabled      | 03/22/2024 |                  | Billy Fisher                      | Customer    | Not Applicable      |  |  |
|     | 03/22/2024 2:29:17 PM  | Auto Renew disabled     | 03/22/2024 |                  | Billy Fisher                      | Customer    | Not Applicable      |  |  |
|     | 03/18/2024 2:11:36 PM  | Created                 | 03/18/2024 | ORD-01003-W6F0F3 | Chris.Updegraft@fusionconnect.com | Sales Order | Not Applicable      |  |  |

Change History section details:

Т

- The Change Date/Time •
- Change Description •
- Effective Date ٠
- Order Reference (if added by the Admin) •
- Ordered By (who ordered the product/Service)
- Source / Source values:
- 1. Customer - change made in the Client Portal by the Admin
- Provider The change came from Microsoft (someone changed in partner center which shouldn't happen 2. or there was a mismatch between Microsoft and Work365 that was fixed up by a system process.
- 3. Sales Order - When the order is initially provisioned by Fusion Connect

**Provisioning Status:** 

- Awaiting Provisioning Awaiting provisioning with Microsoft
- Failed Provisioning Failed to provision with Microsoft
- Provisioned Successfully provisioned with Microsoft •
- Not Applicable The operation considered successful / nothing required by Microsoft •

fusionconnect.com Connect. Protect. Accelerate.